## Paramétrer « Mail » avec la messagerie académique

Si aucun compte n'a été configuré, toucher l'application « Mail » dans le Dock.

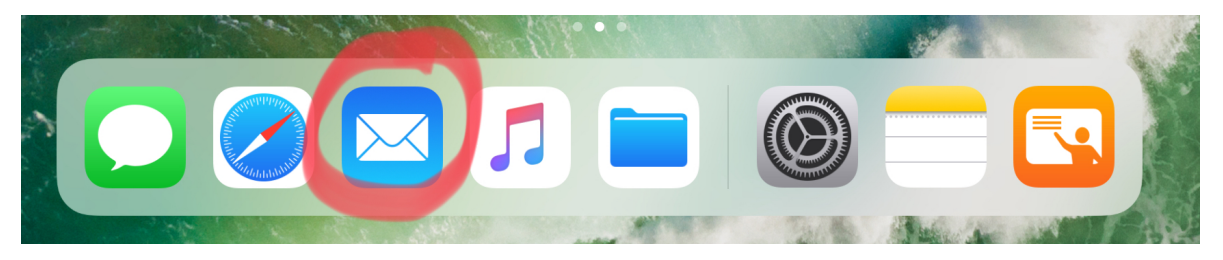

Si un autre compte existe déjà, utiliser « Réglages » > « Comptes et mot de passe » > « Ajouter un compte... ».

Dans la liste qui s'ouvre choisir « Autre ».

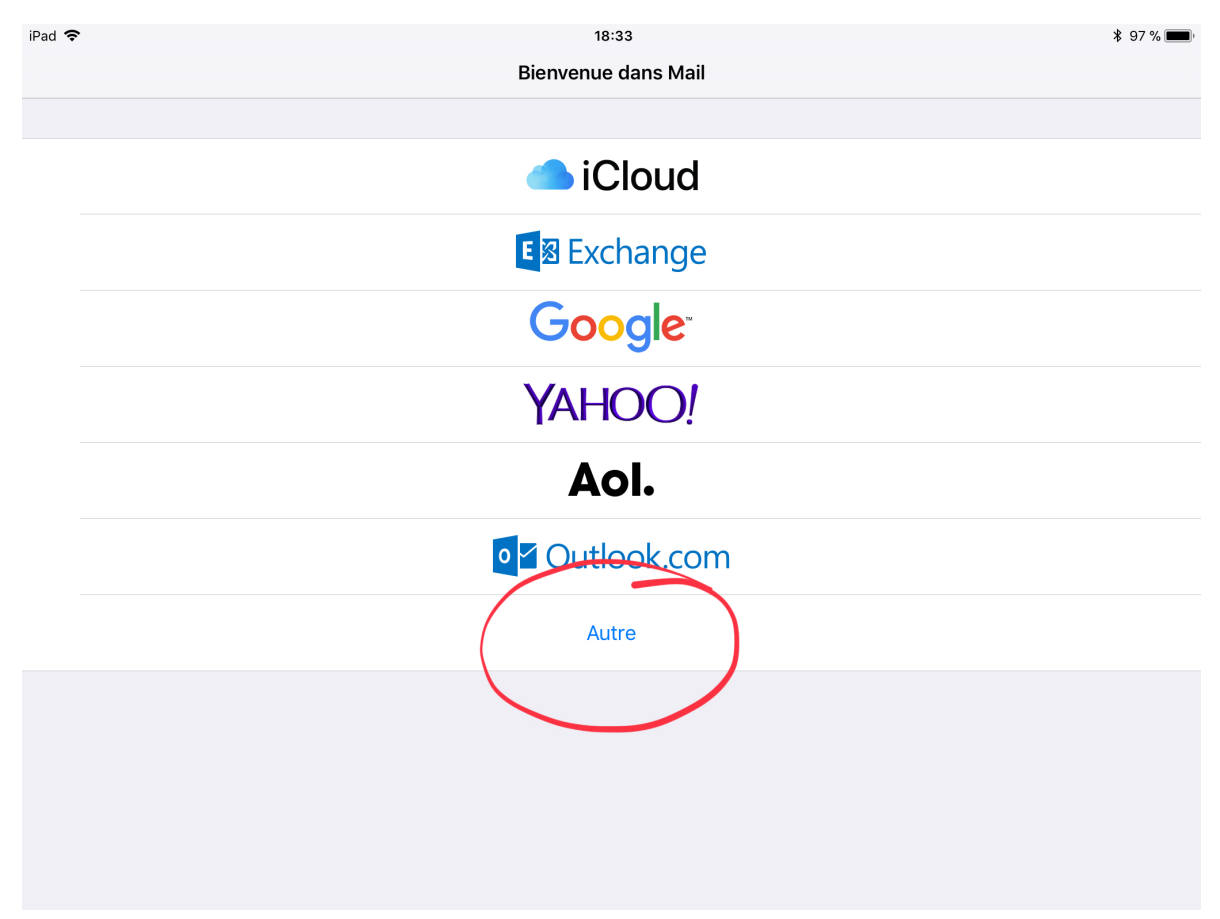

Compléter les différents champs. Utiliser l'adresse académique et le mot de passe associé.

| iPad 🗢 |             | 18:36                          |         | \$ 97 % <b>(11)</b> |
|--------|-------------|--------------------------------|---------|---------------------|
|        |             | Bienvenue dans Mail            |         |                     |
|        | Annuler     | Nouveau                        | Suivant |                     |
|        |             | 1                              |         |                     |
|        | Nom         | Deleste Edgar                  |         | •                   |
|        | Adresse     | edgar.deleste@ac-strasbourg.fr | 2       |                     |
|        | Mot de pass | se •••••• 3                    |         |                     |
|        | Description | Ac-Strasbourg                  |         |                     |
|        |             |                                |         |                     |
|        |             |                                |         |                     |
|        |             |                                |         |                     |
|        |             |                                |         |                     |
|        |             |                                |         |                     |
|        |             |                                |         |                     |
|        |             |                                |         |                     |
|        |             |                                |         |                     |
|        |             |                                |         |                     |
|        |             |                                |         |                     |

Renseigner les serveurs de réception et d'envoi.

En optant pour « **imap.ac-str...**» toute modification

(suppression,déplacement...) effectuée sur l'iPad est répercutée sur le serveur de messagerie. Si cette synchronisation n'est pas souhaitée saisir à la place : « **pop.ac-strasbourg.fr** ».

| iPad 🗢 | 1:                          | 3:51          |         | ¥ 95 % 🔳, |
|--------|-----------------------------|---------------|---------|-----------|
|        | Bienvenu                    | e dans Mail   |         |           |
| Ar     | nuler Nou                   | iveau         | Suivant |           |
| No     | m Deleste Edgar             |               |         |           |
| Ad     | resse edgar.deleste@ac-s    | strasbourg.fr |         |           |
| De     | scription Ac-Strasbourg     |               |         |           |
| SEF    | VEUR DE RÉCEPTION           |               |         |           |
| No     | m d'hôte imap.ac-strasbourg | .fr           |         |           |
| No     | m d'utilisateur edeleste    |               |         |           |
| Мс     | t de passe ●●●●●●●●         |               |         |           |
| SEF    | VEUR D'ENVOI                |               |         |           |
| No     | m d'hôte_smtps.ac-strasbour | rg.fr         |         |           |
| No     | m d'utilisateur edeleste    |               |         |           |
| Мс     | t de passe ●●●●●●●●         |               |         |           |
|        |                             |               |         |           |
|        |                             |               |         |           |
|        |                             |               |         |           |

## Activer Mail et Enregistrer.

| iPad 🗢 |         | <sup>18:46</sup><br>Bienvenue dans | <sup>Mail</sup> 9 |             | ¥ 96 % 🗩 |
|--------|---------|------------------------------------|-------------------|-------------|----------|
|        | Annuler | IMAP                               | 2                 | Enregistrer |          |
|        | Mail    |                                    | -1                |             |          |
|        |         |                                    |                   |             |          |
|        |         |                                    |                   |             |          |
|        |         |                                    |                   |             |          |
|        |         |                                    |                   |             |          |
|        |         |                                    |                   |             |          |
|        |         |                                    |                   |             |          |
|        |         |                                    |                   |             |          |
|        |         |                                    |                   |             |          |